### 11/12/2018

# KCLIS-Manuali

### Manuali i përdorimit të modulit

DATAPROGNET

### Regjistro kërkesen për prona

Për të regjistruar kërkesën për pronë duhet të ndjekim këto hapa si në vijim:

Klikon në cilindo prej vegzave(shiko në fotografi të rrethuara me ngjyre të kuqe)

| KCLIS Online Gjurmimi lëndes                                                     | Çertifikata e pronës Regjistro kërkesen                 | AL                     | EN SR                                                |
|----------------------------------------------------------------------------------|---------------------------------------------------------|------------------------|------------------------------------------------------|
| Mirësev                                                                          | vini në KCl                                             | IS                     | ONLINE                                               |
| <b>Çertifikata e pronës</b><br>Aplikimi per certifikate te prones.<br>me shume » | Gjurmimi ler<br>Forma per gjurimin e lend<br>me shume » | ndes<br><sup>25.</sup> | Kerkesa<br>Forma per kerkesa online.<br>Learn more » |
| © 2018 - KCLIS Online                                                            |                                                         |                        |                                                      |

Pas klikimit të këtyre menyve hapet forma si ne vijim:

| Numri personal 🗆 Shtetas i huaj | Emri dhe mbiemri | Emri mbiemri Nënës(mbiemri vajzë |
|---------------------------------|------------------|----------------------------------|
| Numri personal                  | Emri dhe mbiemri | Emri mbiemri Nënës               |
| Datelindja                      | E-mail           | Telefoni                         |
| 11/12/2018                      | E-mail           | Telefoni                         |

© 2018 - KCLIS Online

Të gjithë fushorët në form janë obligativ dhe duhet të plotësohen si në vijim:

- 1. Numri personal shënohet numri personal i aplikusit për kërkese
- 2. Emri dhe mbiemri shënohet emri mbiemri i aplikusit për kërkese

- 3. Emri mbiemri nënës (mbiemri vajzërisë) shënohet emri mbiemri nënës (mbiemri vajzërisë) i aplikusit për kërkese
- 4. Datelindja- shënohet datëlindja e aplikusit
- 5. E-maili shënohet emaili i aplikusit, duhet pasur kujdes emaili duhet të jetë valid për arsye se të gjitha informatat do ti pranoni në email
- 6. Telefoni-shenohet numri i telefonit te aplikuesit.

Pas plotësimit të dhënave atëherë klikojm butonin "Verifiko me gjendjen civile" për ti verifikuar të dhënat e shënuar dhe paraqitet forma si në vijim:

## Regjistro kërkesen

| Numri personal | Emri dhe mbiemri           | Emri mbiemri Nënës(mbiemri vajzëris) |
|----------------|----------------------------|--------------------------------------|
| 123123456      | Filan Fisteku              | Fisteku                              |
| Datelindja     | E-mail                     | Telefoni                             |
| 11/12/2018     | filan.fisteku@gmail.com    | 044xxxxxx                            |
| Komuna         | Lloji i kërkesës           | Pershkrimi kerkeses                  |
| Zgjedh         | <ul> <li>Zgjedh</li> </ul> | Pershkrimi kerkeses                  |
|                |                            |                                      |

© 2018 - KCLIS Online

Tani shohum qe formes paraprak i u kane shtuar 3 fushore:

Komuna- zgjedhet komuna nga lista renese

Lloji i kërkesës- zgjedhet lloji i kërkëses nga lista renese

Përshkrimi i kërkeses- shënohet përshkrimi i kërkeses.

Pas plotesimit te ketyre 3 fushoreve te shtuara forma merre kete pamje.

| lumri personal                  | Emri dhe mbiemri                 | Emri mbiemri Nënës(mbiemri vajzëris) |
|---------------------------------|----------------------------------|--------------------------------------|
| 123123456                       | Filan Fisteku                    | Fisteku                              |
| Datelindja                      | E-mail                           | Telefoni                             |
| 11/12/2018                      | filan.fisteku@gmail.com          | 044xxxxxx                            |
| Komuna                          |                                  | Pershkrimi kerkeses                  |
| Komuna                          | Lloji i kërkesës                 | Pershkrimi kerkeses                  |
| Deçan                           | , NDARJE                         | , Keinesa per iluaite                |
|                                 |                                  |                                      |
| Dokumentet që duhen të bashkëng | jjiten në këtë lloj të kërkeses: |                                      |
|                                 |                                  |                                      |
| L Kärkoog                       |                                  |                                      |

Shtohet mundesia per bashkengjitjen e dokumenteve, teksti me ngjyre te kushte tregon per dokumentat qe duhet te bashkengjiten per kete lloje te kerkeses .

| Choose File No file chosen | Choose File | No file chosen |
|----------------------------|-------------|----------------|
|----------------------------|-------------|----------------|

Tek butoni hapet dritarja per te zgjedhur dokumentin te cilin deshironi te bashkengjiteni(shih foton me poshte)

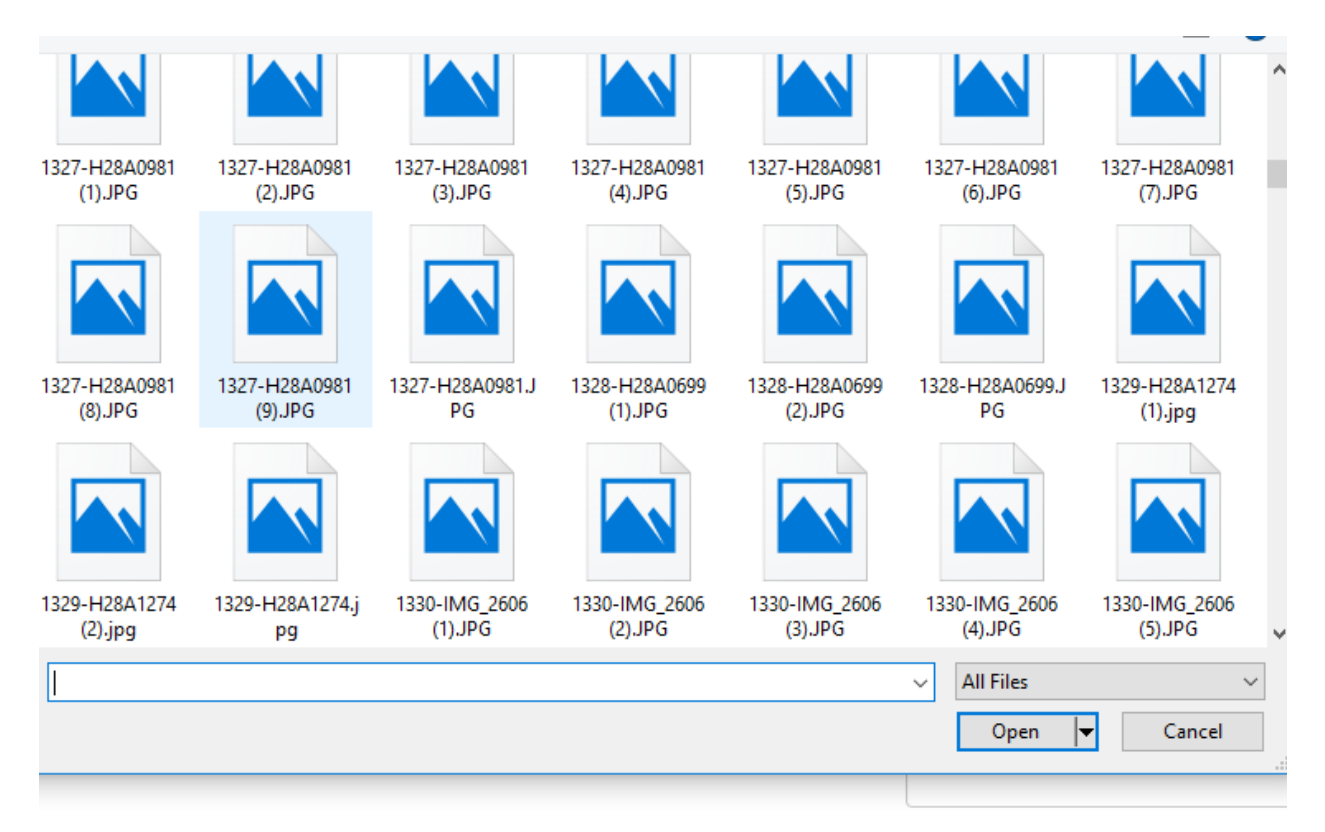

Pas zgjedhjes se dokumentit te cilin deshironi te bashkengjiteni shtypeni butonin

### Ngarko dokumentin

Pasi keni ngarkuar dokumentin forma merre kete pamje.

| Numri personal                                                                                                    |                                                                        | Emri dhe mbiemri           |                         | Emri mbiemri Nënës(mbier | mri vajzëris) |
|----------------------------------------------------------------------------------------------------|------------------------------------------------------------------------|----------------------------|-------------------------|--------------------------|---------------|
| 123123456                                                                                                    |                                                                        | Filan Fisteku              |                         | Fisteku                  |               |
| Datelindja                                                                                                    |                                                                        | E-mail                     |                         | Telefoni                 |               |
| 12/12/2018                                                                                                    |                                                                        | filan.fisteku@gmail.com    |                         | Telefoni                 |               |
| Komuna                                                                                                    |                                                                        | Lloji i kërkesës           |                         | Pershkrimi kerkeses      |               |
| Deçan                                                                                                    | *                                                                      | NDARJE                     |                         | Kerkesa per ndarje       |               |
| <ol> <li>Kërkesa,</li> <li>Elaborati i përgaditur nga i</li> <li>Kopje e dokumentit identif</li> </ol>                                    | Eksperti i Gjeod<br>ikues                                              | lezis,                     |                         |                          |               |
| <ol> <li>Kërkesa,</li> <li>Elaborati i përgaditur nga i</li> <li>Kopje e dokumentit identif</li> <li>Choose File No file chose</li> </ol> | Eksperti i Gjeod<br>ikues<br>sen                                       | ezis,<br>Ngarko dokumentin |                         |                          |               |
| 1. Kërkesa,<br>2. Elaborati i përgaditur nga l<br>3. Kopje e dokumentit identif<br>Choose File No file chos                               | Eksperti i Gjeod<br>ikues<br>sen<br>mri dokumentii                     | ezis,<br>Ngarko dokumentin | Shkarko                 | F <b>əy</b> ije          |               |
| Kërkesa,     Elaborati i përgaditur nga i     Kopje e dokumentit identif     Choose File No file chos     Er     12-4                     | Eksperti i Gjeod<br>ikues<br>sen<br>mri dokumentit<br>27031-fototest.j | ezis,<br>Ngarko dokumentin | Shkarko<br>1<br>Shkarko | Fə <b>ə ije</b><br>Fshij |               |

Shih figuren. I Rrethuar me ngjyre te kuqe (me numer 1) me rastin e shtypjes se kesaj vegze behet shkarkimi i dokumentit te bashkengjitur.

Rrethuar me ngjyre te kuqe(me numer 2) me rastin e shtypjes se kesaj vegze behet fshirja e dokumentit te bashkengjitur(ne rast se keni bashkengjitur dokumentin e gabuar).

Rrethuar me ngjyr te kuqe( me numer 3) me rastin e shtypjes se ketij butoni hapet pamja si ne vijim e cila sherben si mase sigurie.

| l'm n | not a robot | 2                            |  |
|-------|-------------|------------------------------|--|
|       |             | reCAPTCHA<br>Privacy • Terms |  |
|       |             | reCAPTCHA<br>Privacy - Terms |  |

Pas klikimit të tikut hapet pamja si ne vijim me disa te dhena informuese :

| KCLIS Online | Gjurmimi lëndes | Çertifikata e pronës | Regjistro kërkesen | AL | EN | SR |  |
|--------------|-----------------|----------------------|--------------------|----|----|----|--|
|              |                 |                      |                    |    |    |    |  |

| Kerkesa është ruajtur me sukses dhe numri kërkeses është: KO0213ID364 |
|-----------------------------------------------------------------------|
|-----------------------------------------------------------------------|

Gjith ashtu qytetaret do ta pranoj informatane emailin qe kan shënuar.

Pas shqyrtimi te kërkeses nga zyrtar të AKK-së, qytetari do të informohet përmes emailit për hapat e mëtutjeshëm.